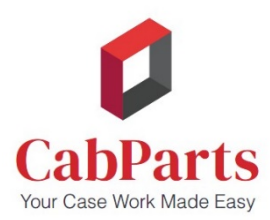

## **CabParts Online - Using the Custom Materials Order Form**

## What if I cannot find a material (panel, edgeband, slab door material, etc.) listed as available in the CabParts Builder3D program?

**For example,** I want to use a Wilsonart laminate on my doors, drawer fronts, and finished end panels but do not see it listed as an option?

**Answer:** If you can't find a specific material (such as a Wilsonart laminate) or edgebanding listed in Builder3D, follow these steps:

- 1. Look for the "**Custom**" option in the material drop-down lists.
- 2. Select "Custom" to access your choice of up to 3 grained materials, 3 non-grained materials, or 6 edgebands.
- 3. Be aware that when you select a custom material the same numbered edgeband is *automatically* tied to that material (for example, band 3 to material 3). For a different edgeband, select a different number (here, anything but 3).
- 4. Builder3D will take the custom items you've selected and use a "high average" material cost to *temporarily* price your order.
- 5. Use the separate Notes field (upper right) in your order, the "**Custom Materials**" order form, or a separate email to tell CabParts what your custom materials and edgebandings actually are. Be sure to note the Order Number in your correspondence.
- 6. Submit your online order. Then email the Custom Materials form or separate email to <u>contact@cabparts.com</u> or FAX it to 970-241-7689.
- 7. Once we have the information, we will check pricing and availability, adjust your quote up or down as needed, and send you a job confirmation email with final pricing for your approval.